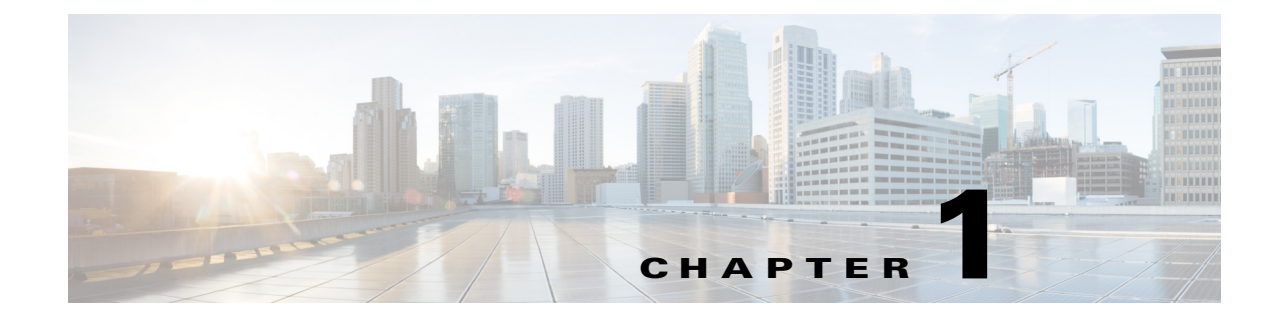

# **Bonjour Deployment**

Revised: April 04, 2013

## **Deployment Considerations**

ſ

The Bonjour protocol operates on service announcements and service queries, which allow devices to ask and advertise specific applications such as:

- Printing Services
- File Sharing Services
- Remote Desktop Services
- iTunes File Sharing
- iTunes Wireless iDevice Syncing (in Apple iOS v5.0+)
  - Music broadcasting in iOS v4.2+
  - Video broadcasting in iOS v4.3+
  - Full screen mirroring in iOS v5.0+ (iPad2, iPhone4S, or later)

Each query or advertisement is sent to the Bonjour multicast address for delivery to all clients on the subnet. The Apple Bonjour protocol relies on Multicast DNS (mDNS) operating at User Datagram Protocol (UDP) port 5353 and sending to the reserved group addresses listed below:

- IPv4 Group Address 224.0.0.251
- IPv6 Group Address FF02::FB

The addresses used by the Bonjour protocol are link-local multicast addresses and are only forwarded on the local Layer 2 (L2) domain, since link-local multicast is meant to stay local by design. Routers cannot use multicast routing to redirect the traffic because the time to live (TTL) is set to one.

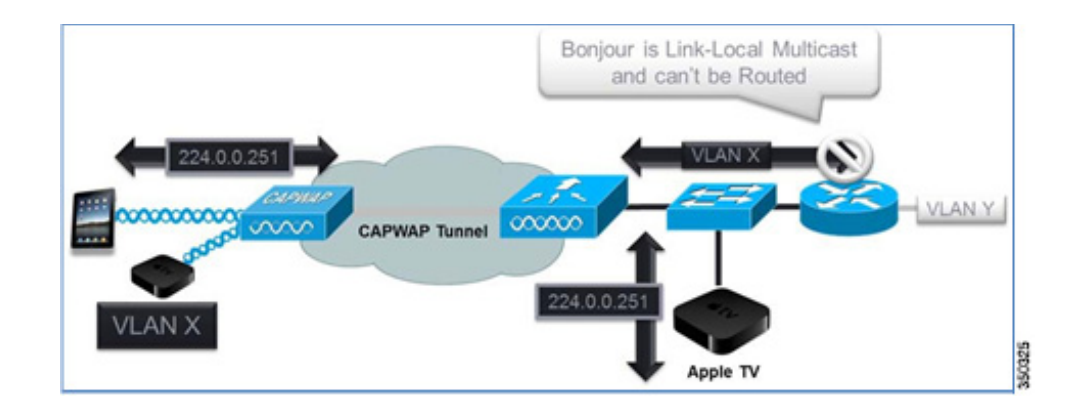

## **Cisco Bonjour Gateway Solution in Release 7.4**

In the 7.4 release, the wireless LAN controller (WLC) supports Bonjour gateway functionality on the WLC itself. You do not need to enable multicast on the controller. The WLC snoops all Bonjour discovery packets but does not forward them on the AIR or Infra network.

Bonjour is the Apple version of zero configuration networking (Zeroconf); it is mDNS with DNS Service Discovery (DNS-SD). Apple devices advertise their services via IPv4 and IPv6 simultaneously (IPv6 link local and Globally Unique). The current 7.4 implementation does not support Bonjour Snooping for IPv6 Addresses. On the iPad, you cannot turn off IPv6 or change any of the Bonjour settings.

If you want to control mDNS/Bonjour, the key is to limit the size of the local segment.

ſ

To address this issue, the Cisco WLC acts as a Bonjour gateway. The WLC listens for Bonjour services and by caching those Bonjour advertisements (AirPlay, AirPrint, and so forth) from the source/host (such as AppleTV) and responding back to Bonjour clients when they ask for or request a service. This process is shown below.

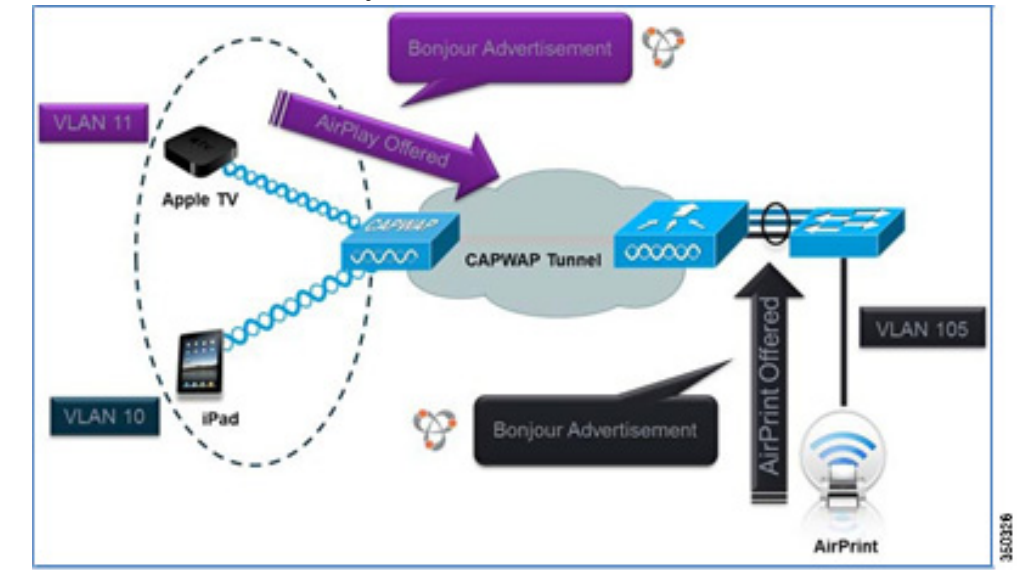

1. The controller listens for the Bonjour services.

2. The WLC caches the Bonjour services.

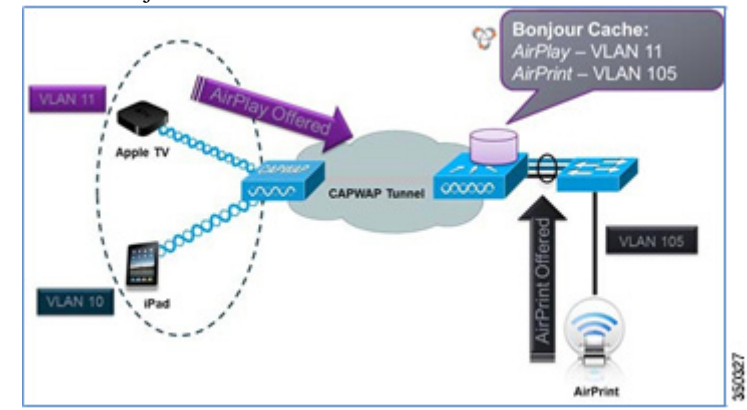

**3**. The WLC listens for the client queries for services.

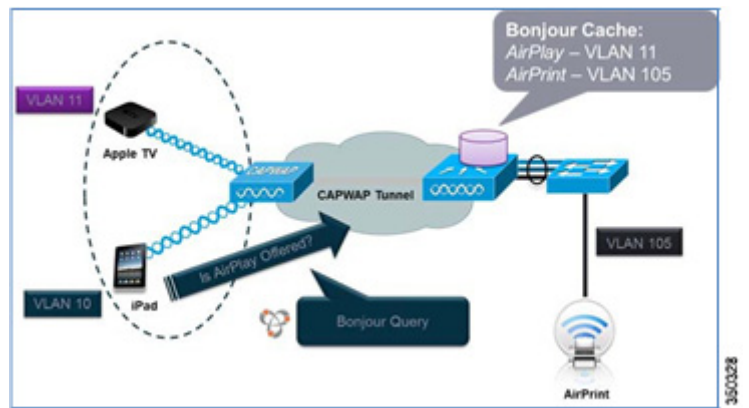

4. The WLC sends a unicast response to the client queries for Bonjour services.

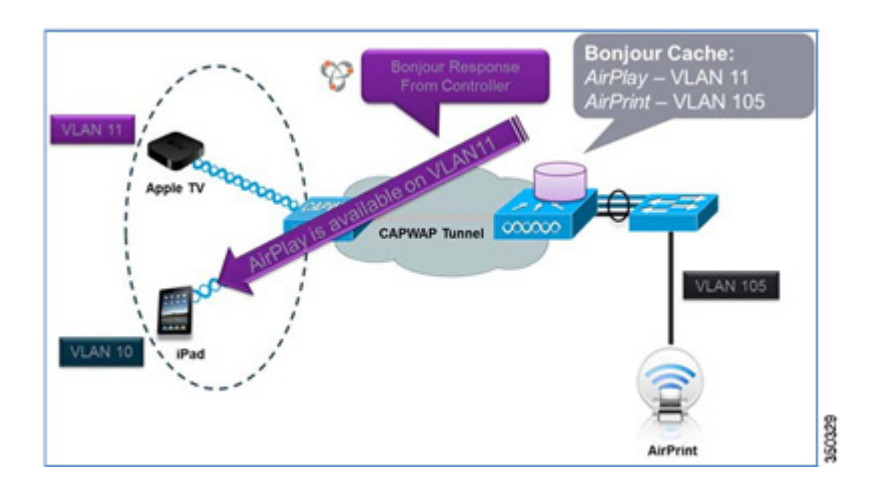

### **Bonjour Deployment Using mDNS Gateway**

#### **Bonjour Configuration on WLAN Through the User Interface**

In the 7.4 release, the WLC supports Bonjour gateway functionality on the WLC itself. You do not need to enable multicast on the WLC. The WLC snoops all Bonjour discovery packets but does not forward them on the AIR or Infra network.

1. To configure and demonstrate the Bonjour feature on the WLC, create a dynamic interface for Bonjour services on a separate VLAN from the client VLAN.

The example below shows different interfaces and VLANs for Apple Clients and Apple TV:

| cisco                                                           |                         |               |             | WIRELESS              | SECURITY                 |                           | IMANDS HELP EEEDBAC               | ж   |
|-----------------------------------------------------------------|-------------------------|---------------|-------------|-----------------------|--------------------------|---------------------------|-----------------------------------|-----|
| Controller<br>General<br>Inventory<br>Interfaces                | Interfaces<br>Interface | Apple<br>Name | τv          | VLAN Identifier<br>11 | IP Address<br>10.10.11.2 | Interface Type<br>Dynamic | Dynamic AP Management<br>Disabled | t 🖸 |
| Interface Groups                                                | manageme                | *             |             | 10                    | 10.10.10.2               | Static                    | Not Supported                     |     |
| Multicast  Internal DHCP Server  Mobility Management Ports  NTP |                         | Ap            | ple Clients |                       |                          | 5.00                      | Hot Sapper au                     |     |

- **2.** Create a wireless LAN (WLAN) for clients with any security type. By default, mDNS snooping is enabled on the WLAN.
- **3.** To confirm, click **WLAN id**, click the **Advanced** tab, and make sure that the mDNS Snooping option is Enabled. Select **default-mdns-profile** as the mDNS Profile to allow the Bonjour services you require to advertise on the particular WLAN.
- 4. Click Apply.

| alialia  |                                    |                |                  |               |      |          |  |
|----------|------------------------------------|----------------|------------------|---------------|------|----------|--|
| CISCO    | MONITOR WLANS CONTRO               | ILLER WIRELESS | SECURITY MANAGEM | IENT COMMANDS | HELP | EEEDBACK |  |
| /LANs    | FlexConnect                        |                |                  |               |      |          |  |
| WLANS    | FlexConnect Local<br>Switching 4   | Enabled        |                  |               |      |          |  |
| Advanced | FlexConnect Local Auth             | Enabled        |                  |               |      |          |  |
| Auvanceu | Learn Client IP Address &          | Enabled        |                  |               |      |          |  |
|          | Vlan based Central<br>Switching 42 | Enabled        |                  |               |      |          |  |
|          | Central DHCP Processing            | Enabled        |                  |               |      |          |  |
|          | Override DNS                       | Enabled        |                  |               |      |          |  |
|          | NAT-PAT                            | Enabled        |                  |               |      |          |  |
|          | mDNS                               |                |                  |               |      |          |  |
|          | mDNS Snooping                      |                |                  | Enabled       |      |          |  |
|          | mDNS Profile default-mdr           | s-profile 💌    |                  |               |      |          |  |
|          |                                    |                |                  |               |      |          |  |

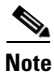

Only one mDNS profile can be applied to one WLAN.

5. Create another WLAN for services and make sure that the WLAN is mapped to an interface other than management, as shown below.

Note

I

Release v5.0 of Apple TV does not support Wi-Fi Protected Access 2 (WPA2)-Enterprise authentication. For 802.1x networks, you can work around this problem by creating a WPA2-Pre- Shared Key (PSK) WLAN using the same wired interface.

| ONITOR <u>W</u> LANS <u>C</u> ON | Troller Wireless <u>s</u> ecurity                                                                                                    | MANAGEMENT COMMAND                                                                                                    | s he <u>l</u> p <u>f</u> eedba | ск              | Save Configuration | Ping Logout <u>R</u> ef                                                                                        |
|----------------------------------|----------------------------------------------------------------------------------------------------|----------------------------------------------------------------------------------------------------|--------------------------------|-----------------|--------------------|----------------------------------------------------------------------------------------------------|
| /LANs > New                      | WLAN                                                                                                    |                                                                                                    |                                |                 | < 8                | Back Apply                                                                                                    |
| Profile Name                     | POD1-AppleTV                                                                                                    |                                                                                                    |                                |                 |                    |                                                                                                    |
| SSID                             | POD1-AppleTV                                                                                                    |                                                                                                    |                                |                 |                    |                                                                                                    |
| ID                               | 2                                                                                                    |                                                                                                    |                                |                 |                    |                                                                                                    |
|                                  |                                                                                                    |                                                                                                    |                                |                 |                    |                                                                                                    |
|                                  |                                                                                                    |                                                                                                    |                                |                 |                    |                                                                                                    |
|                                  |                                                                                                    |                                                                                                    |                                |                 |                    |                                                                                                    |
| CISCO                            | MONITOR WLANS CO                                                                                                    | NTROLLER WIRELESS                                                                                                    | SECURITY M                     | NAGEMENT        | COMMANDS           | HELP FEEDBAI                                                                                                   |
| ANe                              | WLANe > Edit 'POD1                                                                                                    | -AppleTV'                                                                                                    |                                |                 |                    | and a second second second second second second second second second second second second second second second |
| -0110                            | WEARS FEAR TOD                                                                                                    | i oppie i v                                                                                                    |                                |                 |                    |                                                                                                    |
|                                  |                                                                                                    |                                                                                                    |                                |                 |                    |                                                                                                    |
| WLANS                            | General Security                                                                                                    | QoS Advanced                                                                                                    |                                |                 |                    |                                                                                                    |
| WLANS<br>WLANS<br>Advanced       | General Security Profile Name                                                                                                    | QoS Advanced                                                                                                    |                                |                 |                    |                                                                                                    |
| WLANS<br>WLANS<br>Advanced       | General Security Profile Name Type                                                                                                    | QoS Advanced                                                                                                    |                                |                 |                    |                                                                                                    |
| WLANS<br>WLANS<br>Advanced       | General Security Profile Name Type SSID                                                                                                    | QoS Advanced POD1-AppleTV WLAN POD1-AppleTV                                                                                                    | _                              |                 |                    |                                                                                                    |
| WLANS<br>WLANS<br>Advanced       | General Security Profile Name Type SSID Status                                                                                                    | QoS Advanced POD1-AppleTV WLAN POD1-AppleTV C Enabled                                                                                                    | _                              |                 |                    |                                                                                                    |
| WLANS<br>WLANS<br>Advanced       | General Security Profile Name Type SSID Status                                                                                                    | QoS Advanced<br>POD1-AppleTV<br>WLAN<br>POD1-AppleTV<br>Enabled                                                                                                    | _                              |                 |                    |                                                                                                    |
| WLANS<br>WLANS<br>Advanced       | General Security Profile Name Type SSID Status Security Policies                                                                                  | QoS Advanced<br>POD1-AppleTV<br>WLAN<br>POD1-AppleTV<br>Enabled<br>None                                                                                                    | _                              |                 |                    |                                                                                                    |
| WLANS<br>WLANS<br>Advanced       | General Security Profile Name Type SSID Status Security Policies                                                                                  | QoS     Advanced       POD1-AppleTV     WLAN       POD1-AppleTV     Enabled       None     (Modifications done under                                                                                                    | r security tab will a          | ippear after a  | pplying the change | s.)                                                                                                    |
| WLANS<br>WLANS<br>Advanced       | General Security Profile Name Type SSID Status Security Policies                                                                                  | QoS     Advanced       POD1-AppleTV       WLAN       POD1-AppleTV       Enabled       None       (Modifications done under                                                                                                    | r security tab will a          | ppear after at  | pplying the change | s.)                                                                                                    |
| WLANS<br>WLANS<br>Advanced       | General Security Profile Name Type SSID Status Security Policies Radio Policy                                                                     | QoS     Advanced       POD1-AppleTV     WLAN       POD1-AppleTV     Enabled       Mone     (Modifications done under       All     Mone                                                                                                    | r security tab will a          | ippear after aj | pplying the change | s.)                                                                                                    |
| WLANS<br>WLANS<br>Advanced       | General Security Profile Name Type SSID Status Security Policies Radio Policy Interface/Interface Group(G)                                        | QoS     Advanced       POD1-AppleTV     WLAN       POD1-AppleTV     Image: Comparison of the second second sec | r security tab will a          | ippear after aj | pplying the change | s.)                                                                                                    |
| WLANS<br>WLANS<br>Advanced       | General Security Profile Name Type SSID Status Security Policies Radio Policy Interface/Interface Group(G) Multicast Vian Feature                 | QoS     Advanced       POD1-AppleTV     WLAN       POD1-AppleTV     Enabled       None     (Modifications done under       All     Image: Compared to the second second                                                               | r security tab will a          | ppear after ag  | oplying the change | s.)                                                                                                    |
| WLANS<br>WLANS<br>Advanced       | General Security Profile Name Type SSID Status Security Policies Radio Policy Interface/(Interface Group(C) Multicast VIan Feature Broadcast SSID | QoS     Advanced       POD1-AppleTV     WLAN       POD1-AppleTV     Enabled       V     Enabled       None     (Modifications done under       All     V       Gynamic     V       Enabled     V                                                                                                    | r security tab will a          | ppear after af  | oplying the change | 5.)                                                                                                    |

**6.** Connect the Apple TV to the service set identifier (SSID) created for device services, and connect the Bonjour client (iPad/iPhone) to the SSID for clients.

7. Navigate to **Monitor > Clients** to see that the Bonjour servicing Apple TV and the Bonjour client (your iPad/IPhone) are associated with two different SSIDs, as shown below:

| CISCO                 | MONITOR WLANS     | CONTROLLER   | WIRELESS      | SECURITY         | MANAGEMENT | COMMANDS                                    | HELP | EEEOBACK  |          |            |           |
|-----------------------|-------------------|--------------|---------------|------------------|------------|---------------------------------------------|------|-----------|----------|------------|-----------|
| Monitor               | Clients           |              |               |                  |            |                                             |      |           |          | Entr       | ies 1 - 2 |
| Summary Access Points | Current Filter    | Apple TV     | [Change Filts | r) (Clear Filter | 1          |                                             |      |           |          |            |           |
| Cisco CleanAir        | Client MAC Adde   | AP Name      |               | WLAN             | Profile    | WLAN SSID                                   |      | User Name | Protocol | Status     | Auth      |
| Statistics            | 10:40:f3:e5:d1:b5 | AP36021-303f |               | POD1             | AppleTV    | POD1-AppleTV                                | 1    |           | 802.11bn | Associated | Yes       |
| > CDP                 | 7c:d1:c3:80:2b:c0 | AP36021-303f |               | POD1             | Client     | P001-Client                                 | l    |           | 802.11bn | Associated | Yes       |
| Rogues                |                   | ~            |               |                  |            | Representation of the local distance of the | ·    |           |          |            |           |
| Clients               |                   | iDad/(Dhay   |               |                  |            |                                             |      |           |          |            | 7         |
| Multicast             |                   | Faunenoi     | 16            |                  |            |                                             |      |           |          |            | 200       |
| Applications          |                   |              |               |                  |            |                                             |      |           |          |            | 126       |

As shown above, it is implied that the Apple TV and the client are connected on different VLANs. This mapping will be confirmed in the next steps.

- **8.** Click the client MAC address of the Bonjour device Apple TV, as shown above, to view its details.
- **9.** Verify that the Apple TV associated to the interface is mapped to a different VLAN than the VLAN of the client. In this case, it is VLAN 11.

| Monitor                  | Clients > Detail         |                            |                       |                   | < Back Link Test |
|--------------------------|--------------------------|----------------------------|-----------------------|-------------------|------------------|
| Summary<br>Access Points | General AVC St           | atistics                   |                       |                   |                  |
| Cisco CleanAir           | <b>Client Properties</b> |                            | AP Properties         |                   |                  |
| CDP                      | MAC Address              | 10:40:f3:e5:d1:b5          | AP Address            | 64:d9:89:42:22:d0 |                  |
| Roques                   | IPv4 Address             | 10.10.11.132               | AP Name               | AP36021-303f      |                  |
| Clients                  | IPv6 Address             | fe80::1240:f3ff:fee5:d1b5, | AP Type               | 802.11bn          |                  |
| Multicast                |                          |                            | WLAN Profile          | POD1-AppleTV      |                  |
| Applications             |                          |                            | Status                | Associated        |                  |
|                          |                          |                            | Association ID        | 4                 |                  |
|                          |                          |                            | 802.11 Authentication | Open System       |                  |
|                          |                          |                            | Reason Code           | 1                 |                  |
|                          |                          |                            | Status Code           | 0                 |                  |
|                          |                          |                            | CF Pollable           | Not Implemented   |                  |
|                          |                          |                            | CF Poll Request       | Not Implemented   |                  |
|                          | Client Type              | Regular                    | Short Preamble        | Implemented       |                  |
|                          | User Name                |                            | PBCC                  | Not Implemented   |                  |
|                          | Port Number              | 1                          | Channel Agility       | Not Implemented   |                  |
|                          | Interface                | dynamic                    | Timeout               | 1800              |                  |
|                          | VLAN ID                  | 11                         | WEP State             | WEP Disable       |                  |

**10.** Click the MAC address of the client (iPad/iPhone) to view its details. As shown below, ensure that the iPad/iPhone is associated to an interface other than the services interface. In this case, it is VLAN 10.

| Monitor                                         | Clients > Detail         |                            |                       |                   | < Back Link Test |
|-------------------------------------------------|--------------------------|----------------------------|-----------------------|-------------------|------------------|
| Summary                                         | General AVC St           | atistics                   |                       |                   |                  |
| Access Points     Cisco CleanAir     Statistics | <b>Client Properties</b> |                            | AP Properties         |                   | 10.000           |
| CDP                                             | MAC Address              | 7c:d1:c3:80:2b:c0          | AP Address            | 64:d9:89:42:22:d0 |                  |
| Roques                                          | IPv4 Address             | 10.10.10.162               | AP Name               | AP36021-303f      |                  |
| Clients                                         | IPv6 Address             | fe80::7ed1:c3ff:fe80:2bc0, | AP Type               | 802.11bn          |                  |
| Multicast                                       |                          |                            | WLAN Profile          | POD1-Client       |                  |
| Applications                                    |                          |                            | Status                | Associated        |                  |
|                                                 |                          |                            | Association ID        | 2                 |                  |
|                                                 |                          |                            | 802.11 Authentication | Open System       |                  |
|                                                 |                          |                            | Reason Code           | 1                 |                  |
|                                                 |                          |                            | Status Code           | 0                 |                  |
|                                                 |                          |                            | CF Pollable           | Not Implemented   |                  |
|                                                 |                          |                            | CF Poll Request       | Not Implemented   |                  |
|                                                 | Client Type              | Regular                    | Short Preamble        | Implemented       |                  |
|                                                 | User Name                |                            | PBCC                  | Not Implemented   |                  |
|                                                 | Port Number              | 1                          | Channel Agility       | Not Implemented   |                  |
|                                                 | Interface                | management                 | Timeout               | 1800              |                  |
|                                                 | VLAN ID                  | 10                         | WEP State             | WEP Disable       |                  |

#### mDNS Profile Configuration Through the User Interface

- 1. To create and apply the Bonjour services, go to CONTROLLER > mDNS > General.
- **2.** Under Global Configuration, check the mDNS Global Snooping checkbox to enable snooping; it is disabled by default. The Master Services Database shows the default profiles, which are preconfigured.

| cisco                                        | MONITOR WLA      |            | WIRELESS        | SECURITY | MANAGEMENT   | COMMANDS | HEL |
|----------------------------------------------|------------------|------------|-----------------|----------|--------------|----------|-----|
| Controller                                   | mDNS             |            |                 |          |              |          |     |
| General<br>Inventory                         | Global Configur  | ation      |                 |          | _            |          |     |
| Interfaces<br>Interface Groups               | mDNS Global Sn   | ooping     |                 |          |              |          |     |
| Multicast                                    | Query Interval ( | 10-120)    |                 |          | 15 (mins)    |          |     |
| Internal DHCP Server     Mobility Management | Master Service:  | s Database |                 |          |              |          |     |
| Ports                                        | Select Service   | [          | None            |          | ~            |          |     |
| ▶ NTP                                        | Query Status     |            |                 |          |              |          |     |
| EDP                                          |                  | hdd        |                 |          |              |          |     |
| * mDNS                                       |                  | Sei        | rvice           |          |              |          |     |
| General                                      | Service Name     | Str        | ing             |          | Query States | and a    |     |
| Profiles<br>Domain Names                     | AirPrint         | _ipi       | ptcp.local.     |          |              | . 🖸      |     |
| Advanced                                     | AppleTV          | _air       | rplaytcp.local. |          |              |          |     |
| HUTUILEU                                     | Printer          | _pr        | intertcp.local. |          |              |          |     |

The Master Service Database is a user-configured database for all Bonjour services supported by the WLC. As shown above, a default list of services, like Apple TV and Printer, are added to this list on start-up. The WLC snoops and learns about mDNS service advertisements only if the service is present in the master-service-list database. Similarly, only those queries for services listed in the master-service-list are responded back to clients, as long as the Bonjour profile name associated with the client allows for the service query. A maximum of 64 services can be included in the master-service-list database, so the controller has the potential to snoop and learn about 64 different services.

| Select Service | None                             | 1   |
|----------------|----------------------------------|-----|
| Ouery Status   | None                             |     |
|                | Apple File Sharing Protocol(AFP) |     |
| Ardd           | Scanner                          |     |
| 22.02.00       | FTP                              |     |
|                | Tunes Music Sharing              |     |
| Service Name   | stiTunes Wireless Device Syncing | ery |
| AirPrint       | Apple CD/DVD Sharing             |     |
| AppleTV        | Time Capsule Backup              |     |
| Printer        | invinter trachurat               |     |

**3.** To add Bonjour services, select the desired option from the Select Service drop-down list. In this example, select Scanner.

| cisco                                                                                 | MONITOR Y                                  | YLANS                             |                 | WIRELESS                                                                                                    | SECURITY                          | MANAGEMENT     | COMMANDS | нецр | EEEDBACK | Sage Configuration | Eng | Logout Befresh |
|---------------------------------------------------------------------------------------|--------------------------------------------|-----------------------------------|-----------------|----------------------------------------------------------------------------------------------------|-----------------------------------|----------------|----------|------|----------|--------------------|-----|----------------|
| Controller                                                                            | mDNS                                       |                                   |                 |                                                                                                    |                                   |                |          |      |          |                    |     | Apply          |
| General<br>Inventory<br>Interfaces<br>Interface Groups<br>Multicast<br>Network Routes | Global Confi<br>mONS Globe<br>Query Interv | guratio<br>al Snoopi<br>rel (10-1 | n<br>ing<br>20) |                                                                                                    |                                   | 15 (mina)      |          |      |          |                    |     |                |
| Internal DHCP Server                                                                  | Master Serv                                | ices Da                           | itabase         |                                                                                                    |                                   |                |          |      |          |                    |     |                |
| Mobility Management     Ports     NTP     CDP     IPv6                                | Select Servi<br>Query Statu<br>Service Nam | ce<br>s                           |                 | lone<br>Intrunes<br>Iople File Shari<br>Iople File Shari<br>Iople Shari<br>Turnes Music Sh<br>Turnes Home Sh | ng Protocol(A/I<br>aring<br>aring | P) Query Statu |          |      |          |                    |     |                |
| mDNS                                                                                  | AirPrint                                   |                                   |                 | Tunes Wireless<br>Ipple Remote D                                                                             | Device Syncin<br>lesktop          | 0 N            |          |      |          |                    |     |                |
| General<br>Profiles<br>Domain Names                                                   | AppleTy<br>Printer                         |                                   | i.              | time Capsule B<br>ther                                                                                       | ackup                             | N N            |          |      |          |                    |     |                |
| Advanced                                                                              |                                            |                                   |                 |                                                                                                    |                                   |                |          |      |          |                    |     |                |

4. Click the Add button, then click Apply. Each service name has a predefined service string.

| cisco                       | MONITOR WLANS CONT       | ROLLER WIRELESS SECU | RITY MANAGEMENT CS | MMANDS HEL | P EEEDBACK | safe combration. End. rodoor. Bereau |
|-----------------------------|--------------------------|----------------------|--------------------|------------|------------|--------------------------------------|
| Controller                  | mDNS                     |                      |                    |            |            | Apply                                |
| Inventory                   | Global Configuration     |                      |                    |            |            |                                      |
| Interface Groups            | mDNS Global Snooping     |                      | ×.                 |            |            |                                      |
| Multicast<br>Network Routes | Query Interval (10-120)  |                      | 15 (mins)          |            |            |                                      |
| Internal DHCP Server        | Master Services Database | e                    |                    |            |            |                                      |
| Mobility Management         | Select Service           | Scanner              |                    |            |            |                                      |
| NTP<br>CDP                  | Query Status             |                      |                    |            |            |                                      |
| IPv6                        | Service Name             | Service String       | Query Status       |            |            |                                      |
| mDNS                        | AirPrint                 | _ipptcp.local.       |                    |            |            |                                      |
| General                     | AppleTV                  | _airplaytcp.local.   | 1 A                |            |            |                                      |
| Domain Names                | Printer                  | _printertcp.local.   | X                  |            |            |                                      |
| Advanced                    |                          |                      |                    |            |            |                                      |

- 5. To select the services to be advertised, click **mDNS > Profiles.** The default profile appears.
- 6. Navigate to Controller > mDNS > Profiles, and select the default-mdns-profile.

| cisco                       | MONITOR     | <u>W</u> LANs | CONTROLLER | WIRELESS | SECURITY | MANAGEMENT     | C <u>O</u> MMANDS |
|-----------------------------|-------------|---------------|------------|----------|----------|----------------|-------------------|
| Controller                  | mDNS P      | rofiles       |            |          |          |                |                   |
| General<br>Inventory        | Number of   | Profiles 2    |            |          |          |                |                   |
| Interfaces                  | Profile Na  | ame           |            |          | N        | o. Of Services |                   |
| Interface Groups            | default-bor | niour-profile | 1          |          | 3        |                | -                 |
| Multicast                   | default-md  | ins-profile   |            |          | 3        |                | 2                 |
| Network Routes              |             |               |            |          |          |                |                   |
| Internal DHCP Server        |             |               |            |          |          |                |                   |
| Mobility Management         |             |               |            |          |          |                |                   |
| Ports                       |             |               |            |          |          |                |                   |
| ▶ NTP                       |             |               |            |          |          |                |                   |
| > CDP                       |             |               |            |          |          |                |                   |
| PV6                         |             |               |            |          |          |                |                   |
| mDNS<br>General<br>Profiles |             |               |            |          |          |                |                   |

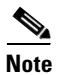

If the requirement is to use only default services, assign the default?mdns?profile to that particular WLAN.

|                                                                                                    | MONITOR                                                                                      | WLANS                                                              |                             | WIRELESS   | SECURITY | MANAGEMENT                   | C <u>O</u> MMANDS | HELP |
|----------------------------------------------------------------------------------------------------|----------------------------------------------------------------------------------------------|--------------------------------------------------------------------|-----------------------------|------------|----------|------------------------------|-------------------|------|
| Controller                                                                                                    | mDNS Pr                                                                                      | ofile > E                                                          | dit                         |            |          |                              |                   |      |
| General<br>Inventory<br>Interfaces<br>Interface Groups<br>Multicast<br>Internal DHCP Server<br>Mobility Management<br>Ports | Profile Na<br>Profile Id<br>Service C<br>No. of Int<br>No. of Int<br>No. of WI<br>Services I | ime<br>Count<br>Xerfaces Att<br>Xerface Gro<br>ans Attache<br>List | ached<br>ups Attached<br>ed |            |          | def<br>1<br>3<br>0<br>0<br>2 | ault-mdns-profile | •    |
| CDP<br>IPv6<br>mDNS<br>General<br>Profiles<br>Domain Names<br>Advanced                                                      | Service M<br>Service<br>Name<br>AirPrint<br>AppleTV<br>Printer                               | lame                                                               |                             | AirPrint 🔽 |          |                              | 0                 |      |

To check which Bonjour services are running, click mDNS > Domain Names.

In the example below, Apple TV is being discovered as the wireless medium.

| Controller                                                         | mDNS Domain Name      | IP > Summary      |              |         |          |
|--------------------------------------------------------------------|-----------------------|-------------------|--------------|---------|----------|
| General<br>Inventory                                               | Number of Domain Name | e-IP Entries 1    |              |         |          |
| Interfaces                                                         | Domain Name           | MAC Address       | IP Address   | Vian Id | Туре     |
| Interface Groups<br>Multicast                                      | Apple-TV-2.local.     | 10:40:f3:e5:d1:b5 | 10.10.11.132 | 11      | Wireless |
| ▶ Internal DHCP Server                                             |                       |                   |              |         |          |
| ▶ Mobility Management                                              |                       |                   |              |         |          |
| Ports                                                              |                       |                   |              |         |          |
| ▶ NTP                                                              |                       |                   |              |         |          |
| ▶ CDP                                                              |                       |                   |              |         |          |
| ▶ IPv6                                                             |                       |                   |              |         |          |
| <ul> <li>mDNS<br/>General<br/>Profiles<br/>Domain Names</li> </ul> |                       |                   |              |         |          |
| Advanced                                                           |                       |                   |              |         |          |

7. When the Bonjour service appears under Domain Name, navigate to mDNS > General > AppleTV to check which mDNS profile the service is using. Since this example uses the default profile, the services appear under default-mdns-profile.

| cisco                                                                                                    |                                                                                                    | LLER WIRELESS SECU                           | UTY MANAGEMENT (                                 | OMMANDS HELP EEEDBA | Saye Configuration    | Bing Logout Befresh         |
|----------------------------------------------------------------------------------------------------|----------------------------------------------------------------------------------------------------|----------------------------------------------|--------------------------------------------------|---------------------|-----------------------|-----------------------------|
| Controller<br>General<br>Inventory<br>Interface Groups<br>Multicast<br>Network Routes<br>Hernal DHCP Server<br>Hobility Management<br>Ports<br>NTP<br>> NTP<br>> DDP<br>POTP6 | mDNS Service > Detail<br>Service Name<br>Service String<br>Service Id<br>Service Query Status<br>Profile Court<br>Service Provider Court<br>Profile Information<br>Profile Information<br>Service Provider Informatio | n                                            | AosletV<br>sirplay_top<br>3<br>Enabled<br>1<br>1 | Jocal               |                       | chad                        |
| IPv6     mDNS     General     Profiles     Domain Names                                                                                                    | MAC Address<br>9c:20:7b:7a:de:85                                                                                                    | Service Provider Nam<br>Apple TV1airplaytcp. | e Vlan Id<br>ocal. 11                            | Type<br>Wireless    | TTL (seconds)<br>4500 | Time Left (seconds)<br>4494 |

**8.** Once the profile is attached to the WLAN, check to see if the Bonjour services are routed across the VLANs.

- 9. Make sure your Apple iPhone/iPad Client is connected to the client SSID.
- **10.** Using the TV remote for the monitor, select AirPlay from the Settings menu, and ensure AirPlay is enabled. You can set an optional passcode for security.
- 11. On your Apple iOS device, double-click the home button to reveal the multi-tasking view.

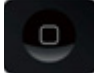

**12.** Swipe left to right (twice for an iPhone, once for an iPad) to reveal a menu with the AirPlay icon, as shown below.

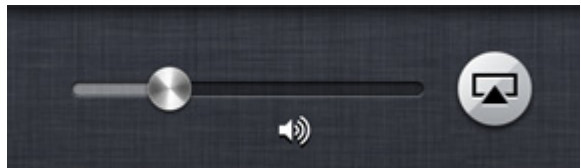

13. Select the Apple TV from the list, and enable mirroring.

| AirPlay                                                                                                | AirPlay 🔤                                                                                                |
|----------------------------------------------------------------------------------------------------|----------------------------------------------------------------------------------------------------|
| 🖵 iPad                                                                                                 | D iPhone                                                                                                 |
| Apple TV 🗸                                                                                             | AirPort                                                                                                  |
| Mirroring ON                                                                                           | C Apple TV                                                                                               |
| Ith AirPlay Mirroring you can send<br>everything on your iPad's display<br>to an Apple TV, wirelessly. | Mirroring ON                                                                                             |
|                                                                                                    | With AirPlay Mimoring you can send<br>everything on your iPhone's display<br>to an Apple TV, winelessly. |

14. The status bar at the top of the Apple device turns blue and displays an icon for AirPlay to signify that you are broadcasting your screen on the Apple TV.

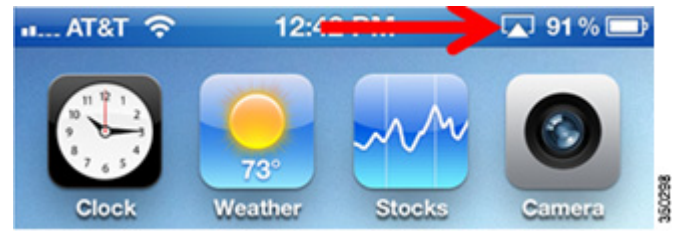

#### **mDNS Services with Wired Bonjour Devices**

In most scenarios, some Bonjour devices may be directly connected to the switch or device. Bonjour services can be accessed even when the Bonjour device is connected via an Ethernet cable on a network.

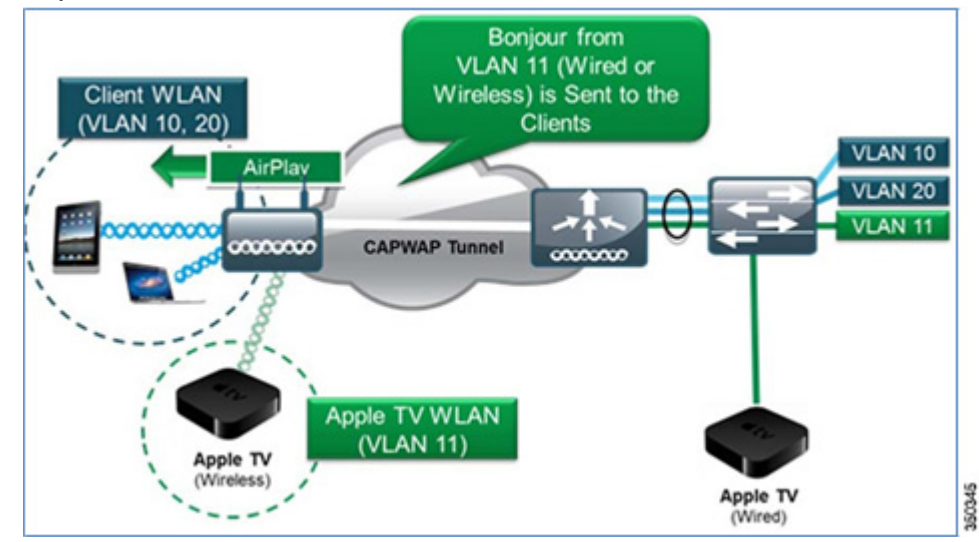

The VLAN of wired Bonjour devices must be trunked to the controller so that their advertisements can be seen and sent out to wireless clients. In this example, the Bonjour device (Apple TV) is on VLAN 11 tied to the dynamic interface on the controller.

1. On the WLC user interface, navigate to **Controller > mDNS > Domain Names**. Apple TV is now discovered as the wired medium in the dynamic VLAN, as shown below.

| Controller                                                         | mDNS Domain Name      | IP > Summary      |              |         |       |
|--------------------------------------------------------------------|-----------------------|-------------------|--------------|---------|-------|
| General<br>Inventory                                               | Number of Domain Name | e-IP Entries 1    |              |         |       |
| Interfaces                                                         | Domain Name           | MAC Address       | IP Address   | Vlan Id | Туре  |
| Interface Groups<br>Multicast                                      | Apple-TV-2.local.     | 10:40:f3:e5:d1:b5 | 10.10.11.132 | 11      | Wired |
| Internal DHCP Server                                               |                       |                   |              |         |       |
| Mobility Management                                                |                       |                   |              |         |       |
| Ports                                                              |                       |                   |              |         |       |
| ▶ NTP                                                              |                       |                   |              |         |       |
| + CDP                                                              |                       |                   |              |         |       |
| > IPv6                                                             |                       |                   |              |         |       |
| <ul> <li>mDNS<br/>General<br/>Profiles<br/>Domain Names</li> </ul> |                       |                   |              |         |       |
| Advanced                                                           |                       |                   |              |         |       |

**2.** Use your Apple Client (iPhone/iPad) to check that the Apple services are still being broadcasted.

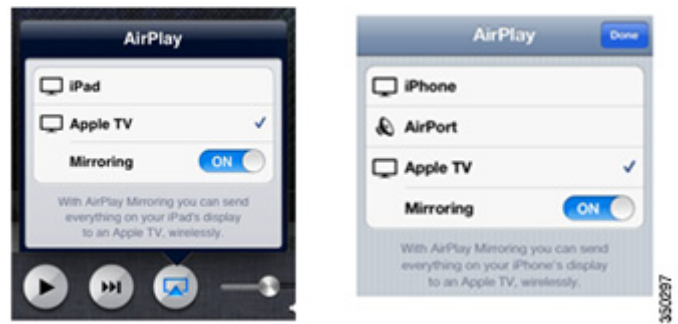